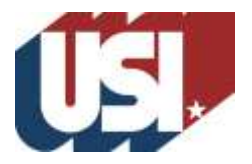

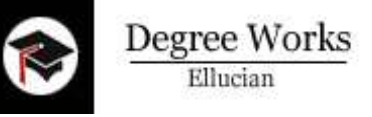

- How to Log in
  - o Log in to myUSI
  - $\circ$   $\,$  Click on the mortar board icon on the left  $\,$  OR  $\,$
  - Select Self-Service; go to Faculty and Advisors; Student Information; Degree Works
- How to search for a student
  - Enter the Banner ID of the student (if you have it) OR
  - Click on the FIND button
    - You can search by any of the criteria listed (Name, Major, etc.)
    - You can select multiple criteria, but only students who meet ALL criteria will be selected.
    - Click on the SEARCH button.
    - All students meeting the criteria will load into Degree Works.
- How to email a student In Audit View, click on the student's name.
- **PROCESS NEW** Use PROCESS NEW after entering an exception or note.
- DEGREE AUDIT
  - Student View VIEW
    - Student Block
      - Shows information about the student, including overall (cumulative) GPA from Banner, major, minor, concentration, academic standing, student attributes, holds, etc.
      - Degree Progress Bar graphical representation of progress toward degree completion
    - Degree Block
      - Shows requirements for the degree (Bachelor of Science, Bachelor of Arts, Associate of Science)
      - Shows bulletin term, credits applied, upper-level coursework, minimum requirements for graduation; includes proxy text for the student
      - Shows additional blocks 'called in' for the audit. (NOTE: currently the only major blocks available are for the fall 2013 bulletin)
    - University Core Curriculum Block
      - Shows all categories of the current UCC; the Core 39 block will be inserted into programs for the fall 2014 bulletin
        - Satisfied requirements: A green check will appear on the left
        - In Progress requirements: A blue tilde will appear on the left
        - $\circ$   $\;$  Unmet requirements: An empty checkbox will appear on the left
        - Courses that may be used to satisfy a particular requirement will be listed
        - Each requirement is hyperlinked to the course description and current offerings available for registration.
    - Major Block Same as above
    - Minor Block Same as above
    - Concentration Block Same as above

- General Electives Block
  - Shows coursework that is not applied to a specific area of the degree
  - Hours DO count toward graduation
- Insufficient Block
  - Shows coursework with grades below the minimum required grade
  - Shows withdrawn coursework
  - In Progress Block Shows all currently enrolled coursework
- Not Counted Block
  - Shows developmental coursework
  - Shows transfer work from 2-year institutions in excess of 60 hours
- Registration Checklist View
  - Shows what is left to complete
  - Students can view this checklist
- Graduation Checklist View
  - Quick view of student progress
  - Students can view this checklist
- Save as PDF
  - May be saved to the PC or printed
  - Not saved on the server
- Notes Tab or Icon
  - $\circ$   $\;$  Advisor may post notes to be included with the student audit
  - Notes are viewable by the student
  - Prepopulated and free-form
  - Notes cannot be deleted or modified once saved; part of student educational record
- Class History
  - Shows all courses taken
  - Not an official transcript
- WHAT IF audit
  - Shows how current coursework will apply if student decides to change his/her program
  - Does not affect the student's status in Banner; student must submit a Change of Academic Program form to officially change major, minor, concentration, bulletin
- LOOK AHEAD audit
  - Allows student to add specific courses to see how they will affect the current program
  - Does not register students for classes
- GPA Calculator
  - Allows students to determine how many hours/what grades are needed to reach a specific GPA
  - Does not factor in excluded grades for repeated classes
- EXCEPTIONS
  - College-approved users only for major requirements (not university requirements)
  - Additional training will be available
- FAQs Tab and through the Office of the Registrar website at www.usi.edu/registrar
- HELP Send an email to the Office of the Registrar